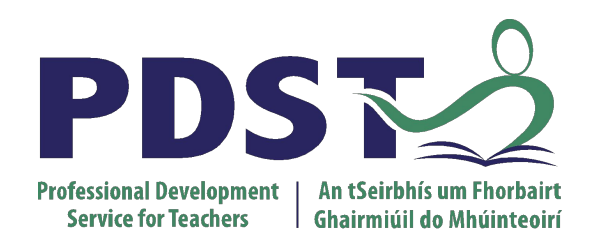

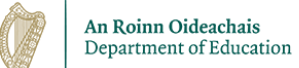

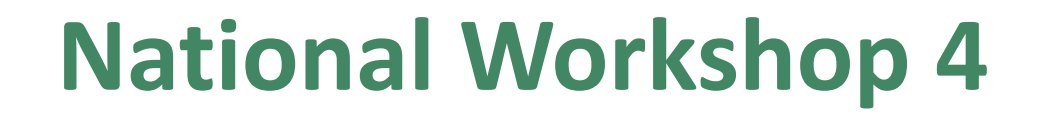

pdst.ie yf

Day 2 (of 2)

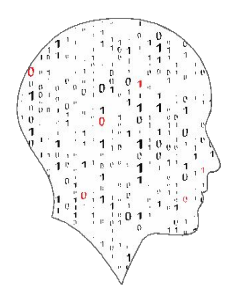

LEAVING CERTIFICATE COMPUTER SCIENCE

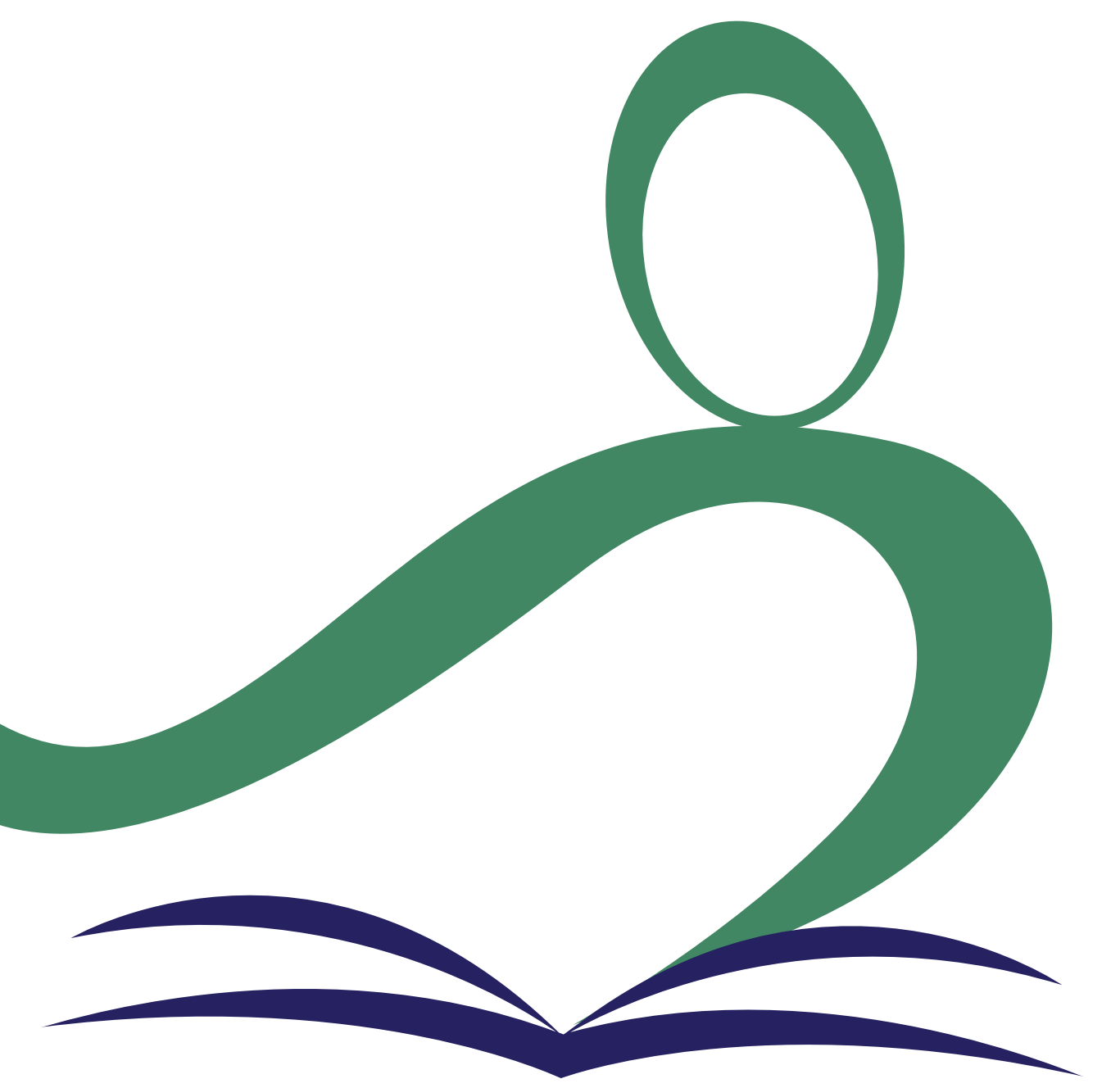

Schedule

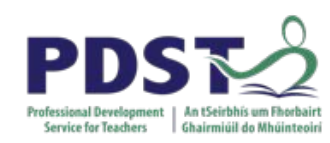

| Session 4<br>9:00 - 11:00  | Introduction to Modelling and Simulation |  |  |
|----------------------------|------------------------------------------|--|--|
|                            | Tea/Coffee                               |  |  |
| Session 5<br>11:30 - 13:00 | ALT3: Investigate and Plan               |  |  |
|                            | Lunch                                    |  |  |
| Session 6<br>14:00 – 16:00 | ALT3 Design/Create and Resources         |  |  |
|                            |                                          |  |  |

# **Key Messages for National Workshop 4**

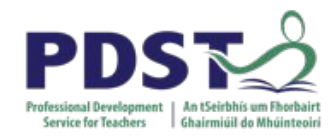

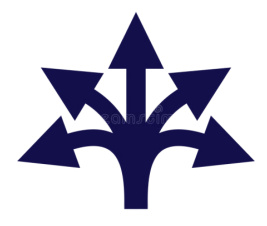

There are many ways to use the LCCS specification.

ALTs

ALTs provide an opportunity to teach theoretical aspects of LCCS.

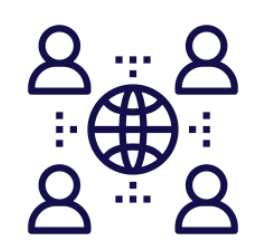

The study of Computers and Society is one of the overarching principles of LCCS.

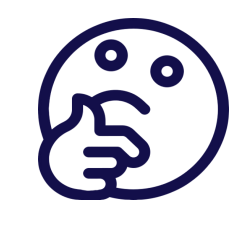

Critical reflection will be a central component of the student experience and the LCCS teacher's PD journey.

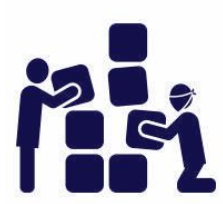

LCCS can be mediated through a constructivist pedagogical approach.

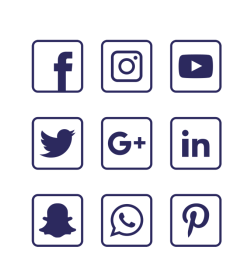

Digital technologies can be used to enhance collaboration, learning and reflection.

# Learning intentions

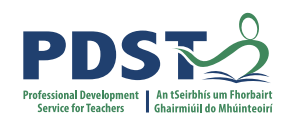

By the end of the day participants will have had the opportunity to:

enhance their understanding of modelling, simulation and ALT 3

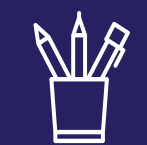

collaborate with others to **design one** potential solution for ALT 3, as well as, give and receive feedback on potential ALT 3 designs

explore a variety of models from online resources and Python code provided

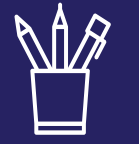

reflect on their learning and ways by which learning outcomes from ALT 3 might be linked with other aspects of the course

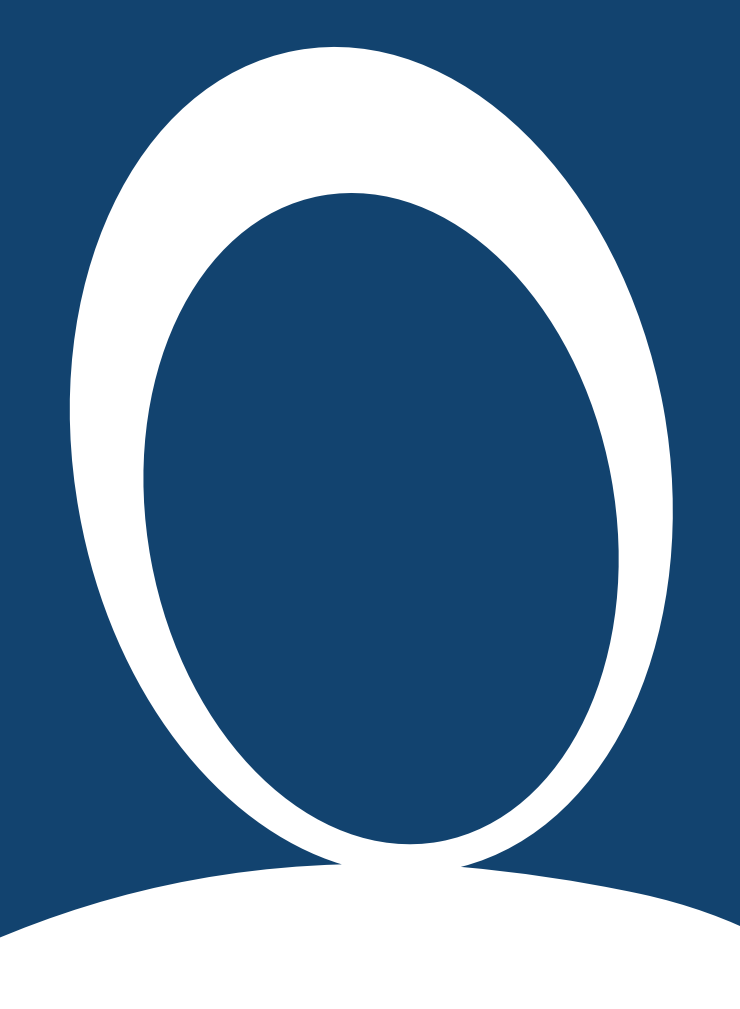

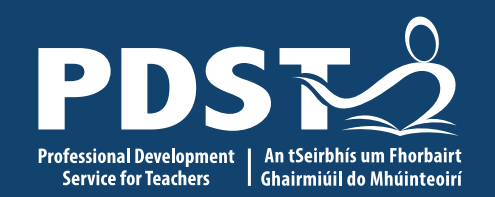

#### **NW4 Session 4**

Introduction to modelling and simulation

**Session Overview** 

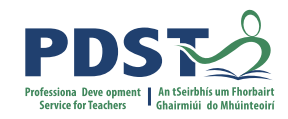

| Section 1 | Introduction to Modelling and Simulation |  |  |
|-----------|------------------------------------------|--|--|
|           |                                          |  |  |
| Section 2 | Group Activities and Discussion          |  |  |
|           |                                          |  |  |
| Section 3 | Agent Based Modelling / Complex Systems  |  |  |
|           |                                          |  |  |

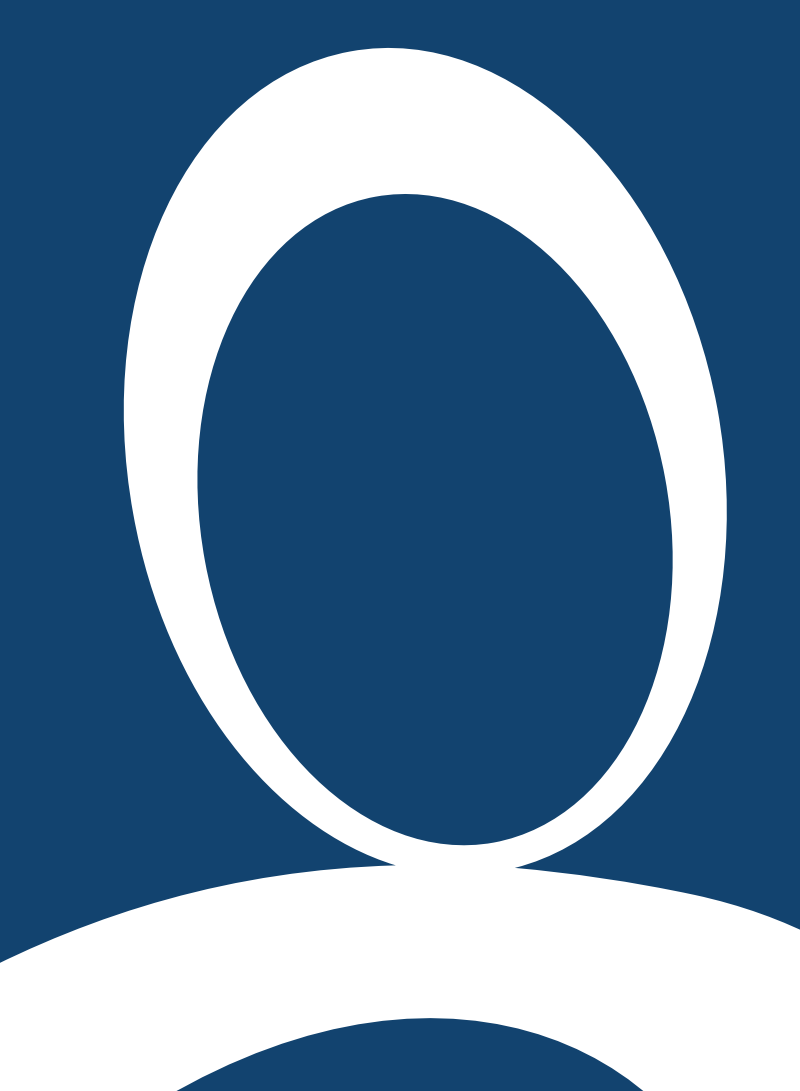

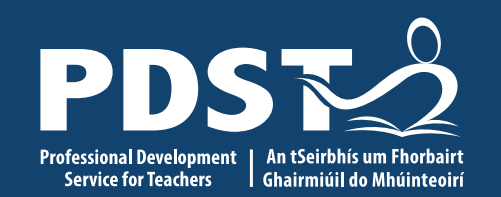

#### **Section I**

Introduction to modelling and simulation

# Activity #1 (Think)

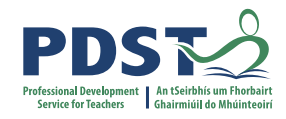

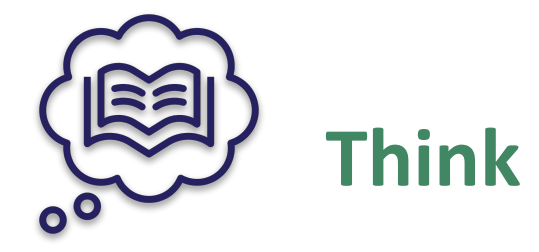

Participants spend time in silence writing or thinking about their own ideas

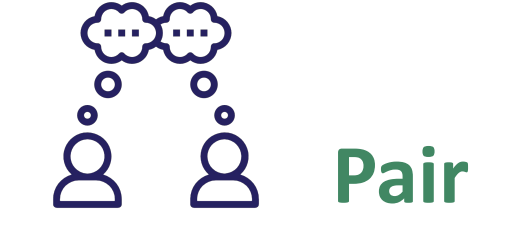

Participants turn to the person beside them to discuss their ideas

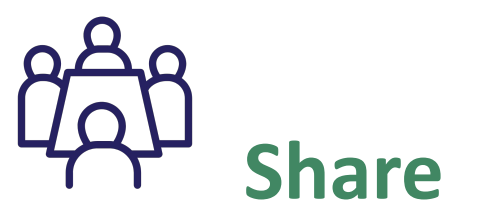

Pairs share their answers with other pairs (square) or the wider group

**THINK!** 

Watch the following video and jot down your own thoughts in your workbook.

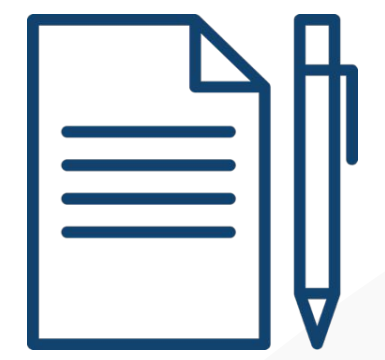

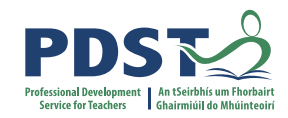

#### **Modelling and simulation at Pixar**

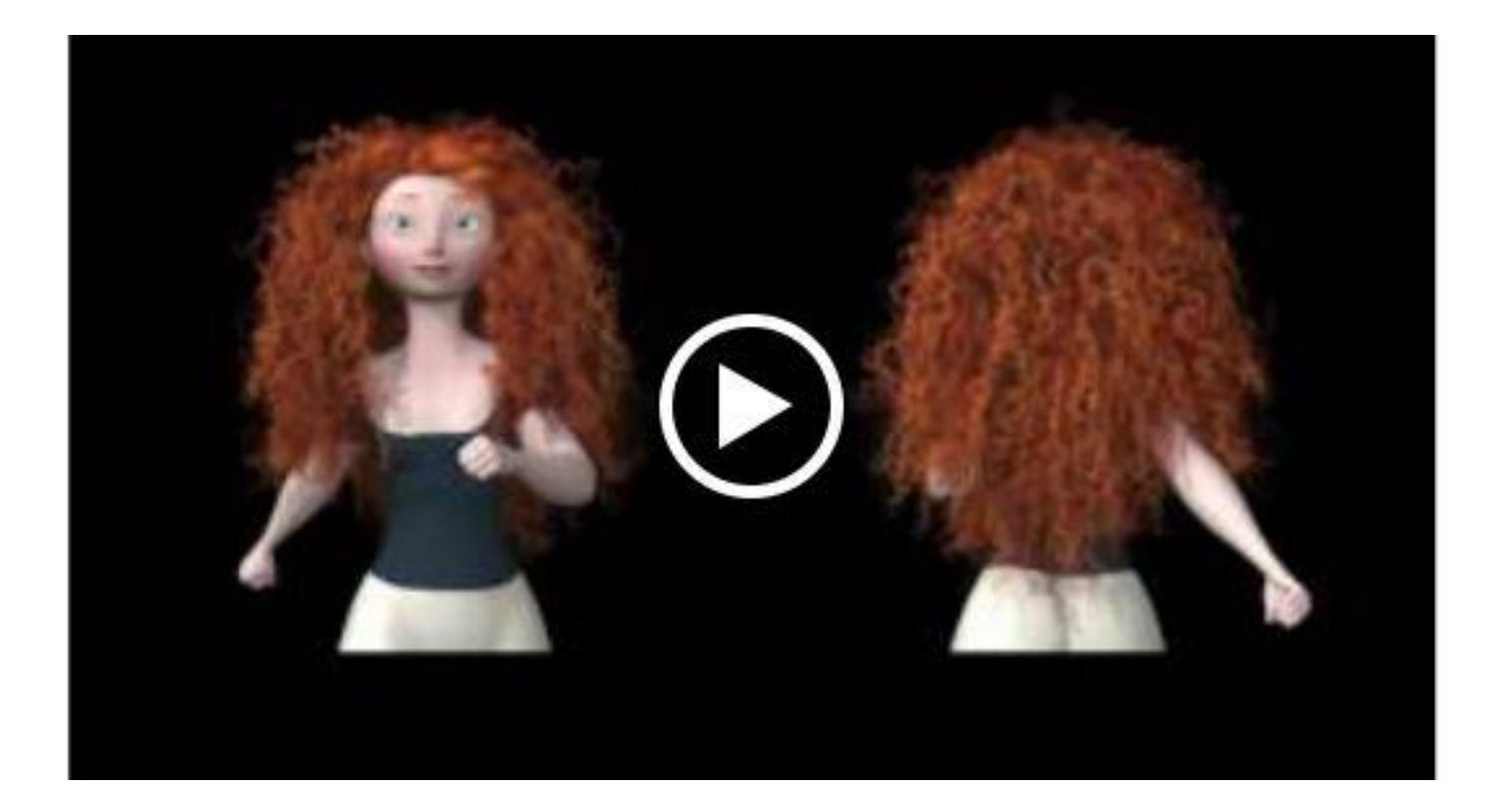

Source: https://www.khanacademy.org/partner-content/pixar/simulation/hair-simulation-101/v/hair-simulation-intro)

## Activity #1 (Pair and Share)

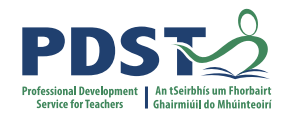

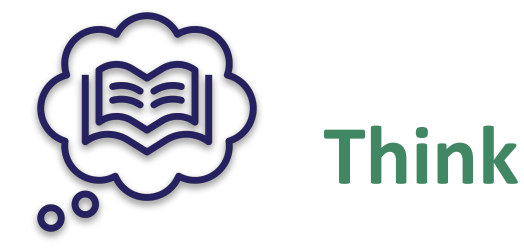

Participants spend time in silence writing or thinking about their own ideas

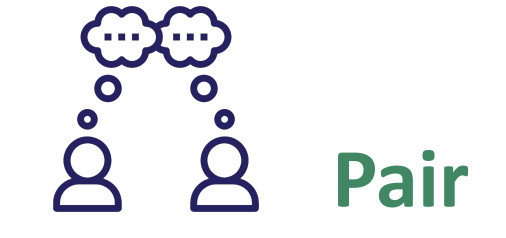

Participants turn to the person beside them to discuss their ideas

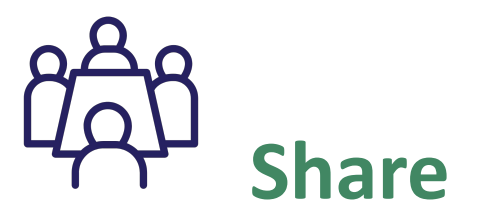

Pairs share their answers with other pairs (square) or the wider group

PAIR AND SHARE!

What is a computer model?

Agree 3 - 5 examples of computer models.

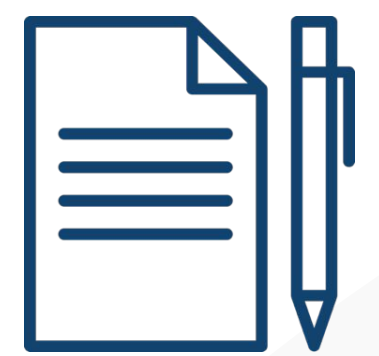

# **Modelling and Simulation**

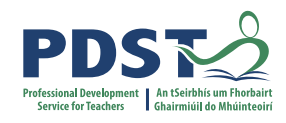

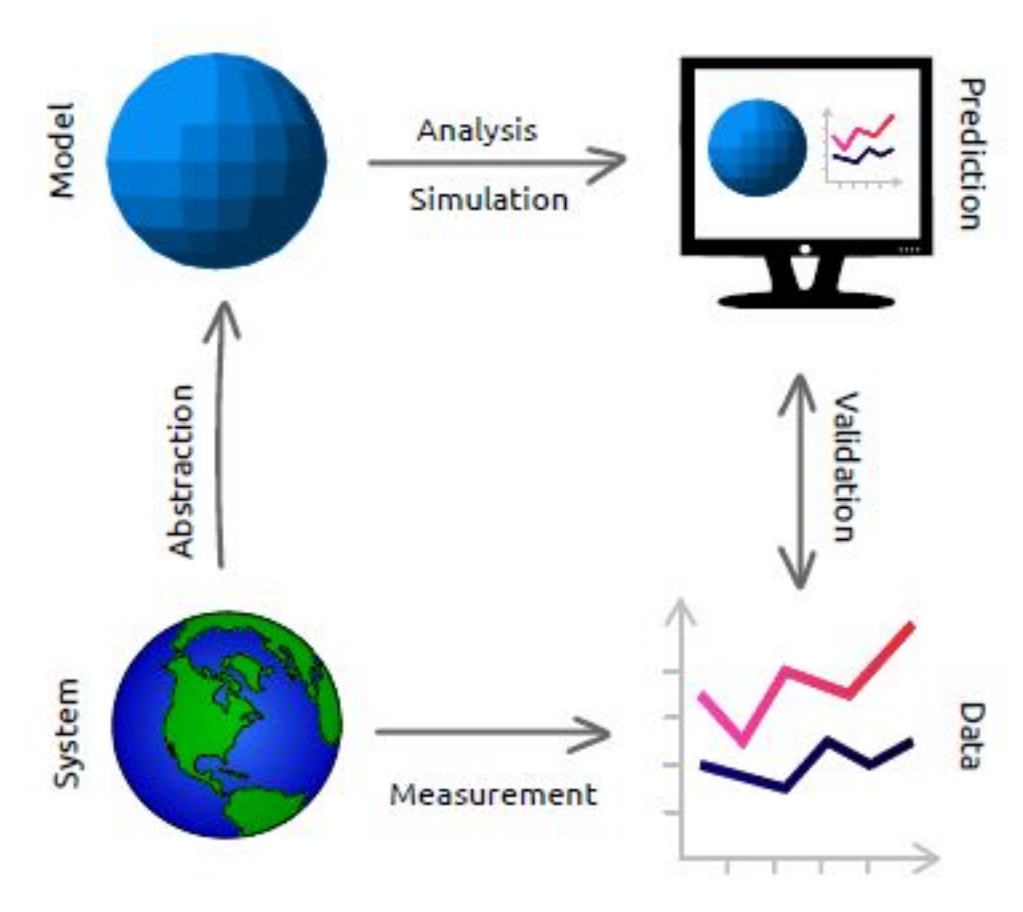

Models are systems created to imitate parts of the real world; systems which can be understood, manipulated and examined more easily.

A simulation is the process of running a computer program that uses the model to simulate the behavior of the system.

#### **Modelling vs. Simulation**

Simulations require the use of models; the model represents the key characteristics or behaviors of the selected system or process, whereas the simulation represents the evolution of the model over time. (https://en.wikipedia.org/wiki/Simulation).

Source: https://greenteapress.com/wp/modsimpy/

A model is a representation of a real world system or situation.

A simulation shows what happens when a model is applied over time.

## **Types of models**

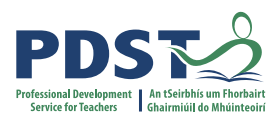

#### **Physical**

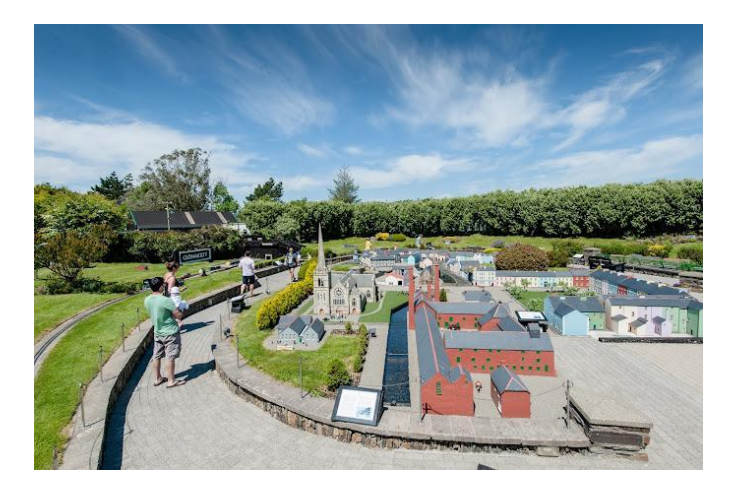

#### Schematic

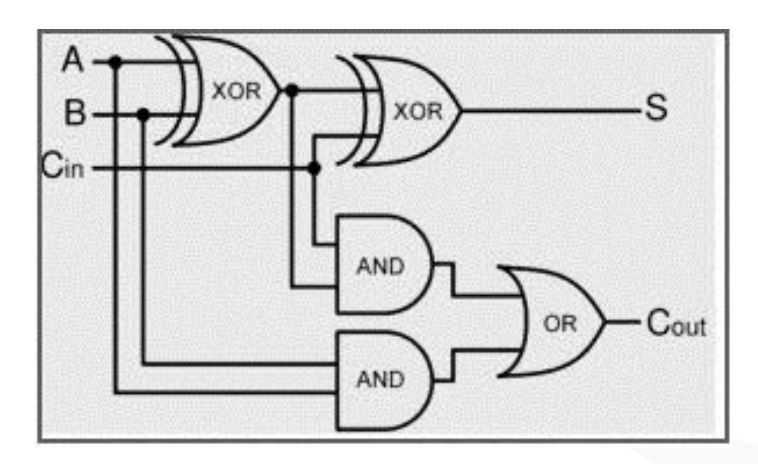

#### Mathematical

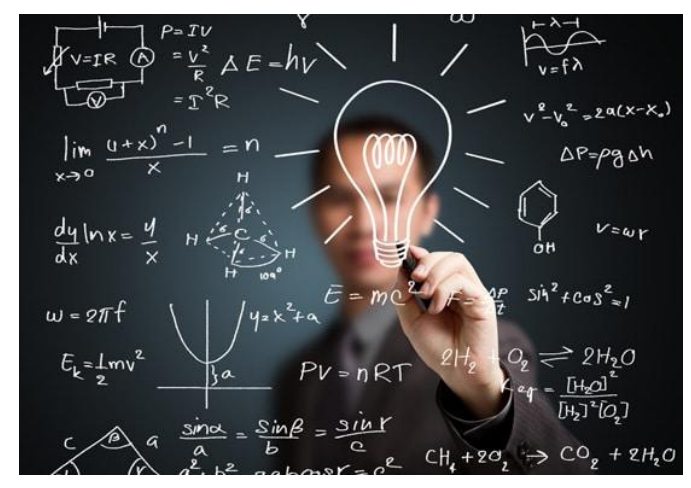

#### Computational

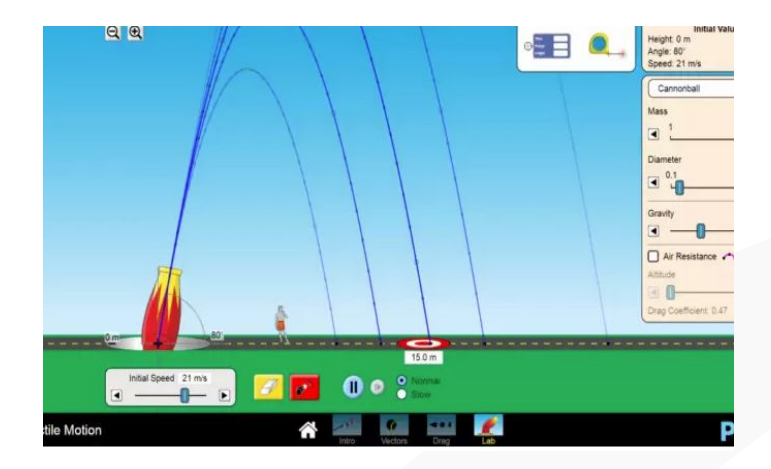

#### **Examples of Computational Models**

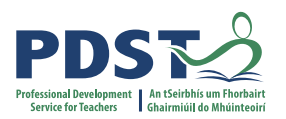

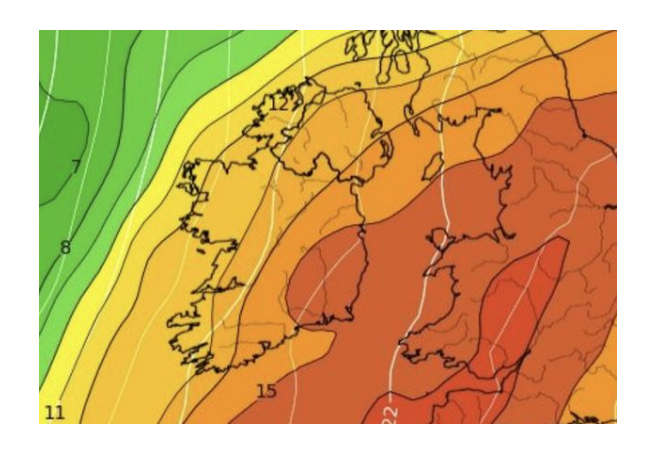

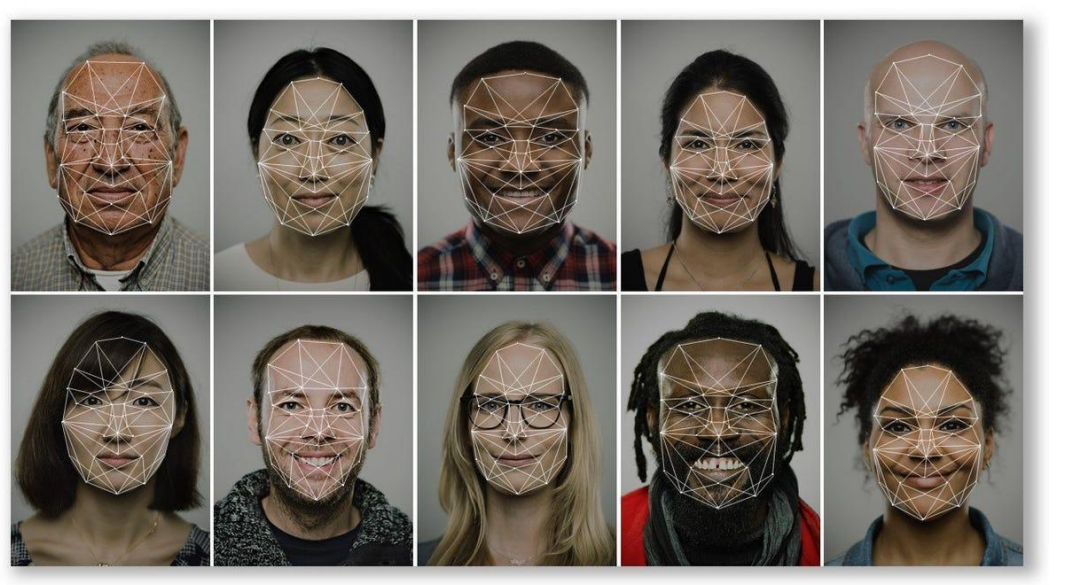

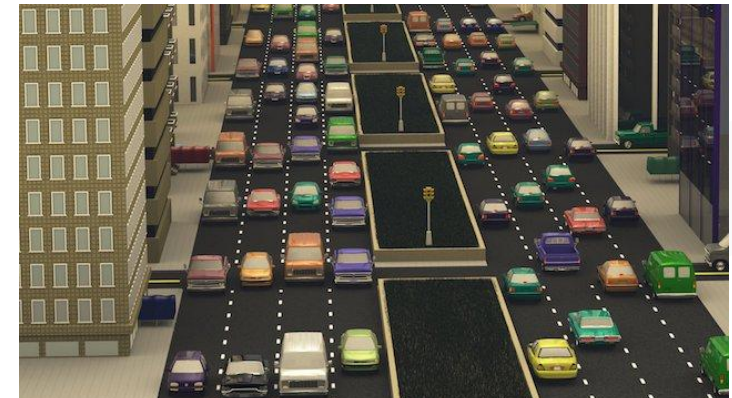

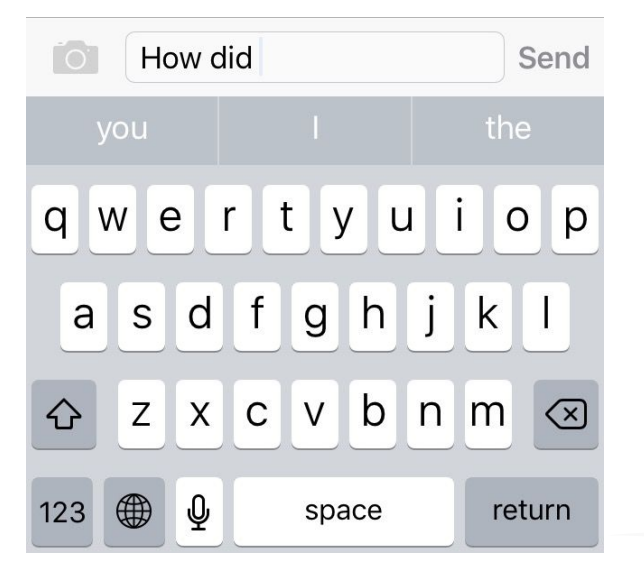

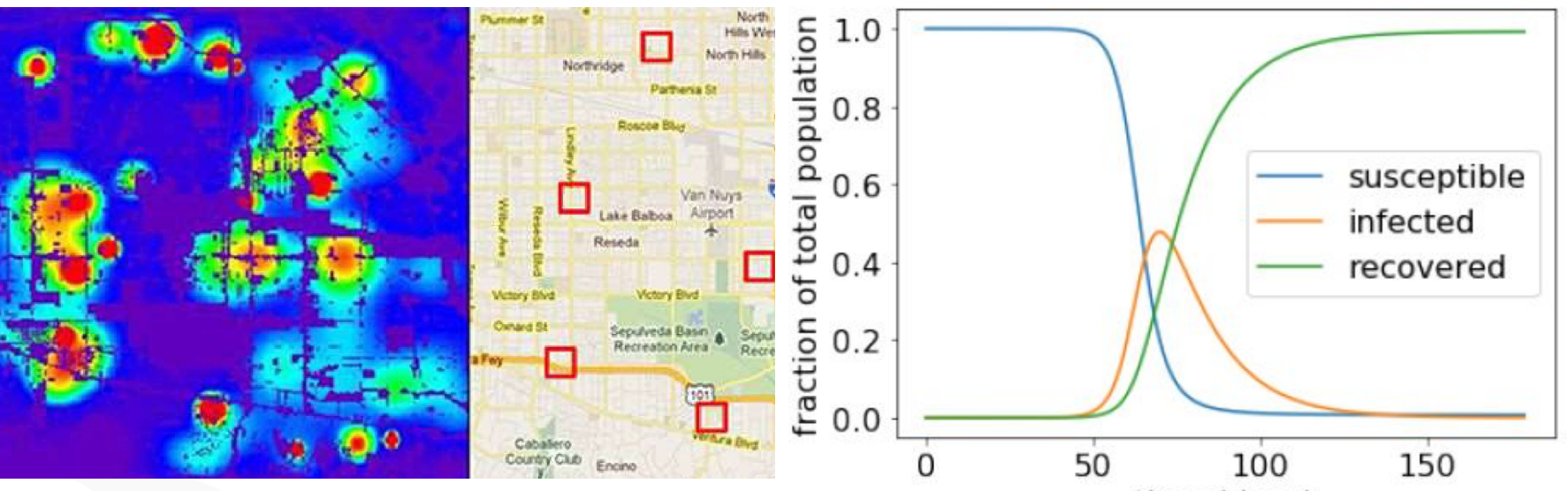

time (days)

## **Benefits of modelling**

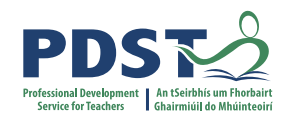

#### Test feasibility

- ✓ Gain insights/explore 'what if' questions
- Make predictions
- Cost/Safety
- Gaining competitive advantage

### **A Simple Fish Population Model**

Problem statement: Is the fish population sustainable?

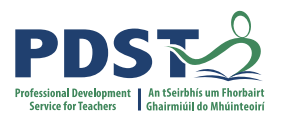

Variables: initial fish population, growth rate, allowable harvest number of years

```
import matplotlib.pyplot as pyplot
# A simple population model
initial population = int(input("Enter the starting population: ")) # e.g. 4000000
years = int(input("Enter the number of years: ")) # e.g. 10 or 100
growth rate = int(input("Enter the percentage growth rate: ")) # e.g. 8
growth rate = growth rate/100
harvest = int(input("Enter the maximum annual harvest allowed: ")) # e.g. 1500
print("Year \t Population")
print("==== \t =======")
population = initial population
population list = [ ]
population list.append(initial population)
for year in range(years):
    population = (1+growth rate) * population - harvest
    population list.append(population)
    print(year + 1, "\t", int(population))
print('The final population is %.2f' %population)
# Display the results graphically
pyplot.plot(range(years + 1), population list)
pyplot.xlabel('Year')
pyplot.ylabel('Population')
pyplot.show()
```

## **A Simple Fish Population Model**

Problem statement: Is the fish population sustainable?

Variables: initial fish population, growth rate, allowable harvest number of years

Enter the starting population: 12000 Enter the number of years: 10 Enter the percentage growth rate: 8 Enter the maximum annual harvest allowed: 1500 Year Population

#### 

- 10876
   10246
   9566
   8832
   8038
   7181
   6256
- 9 5256
- 10 4177

The final population is 4177.26

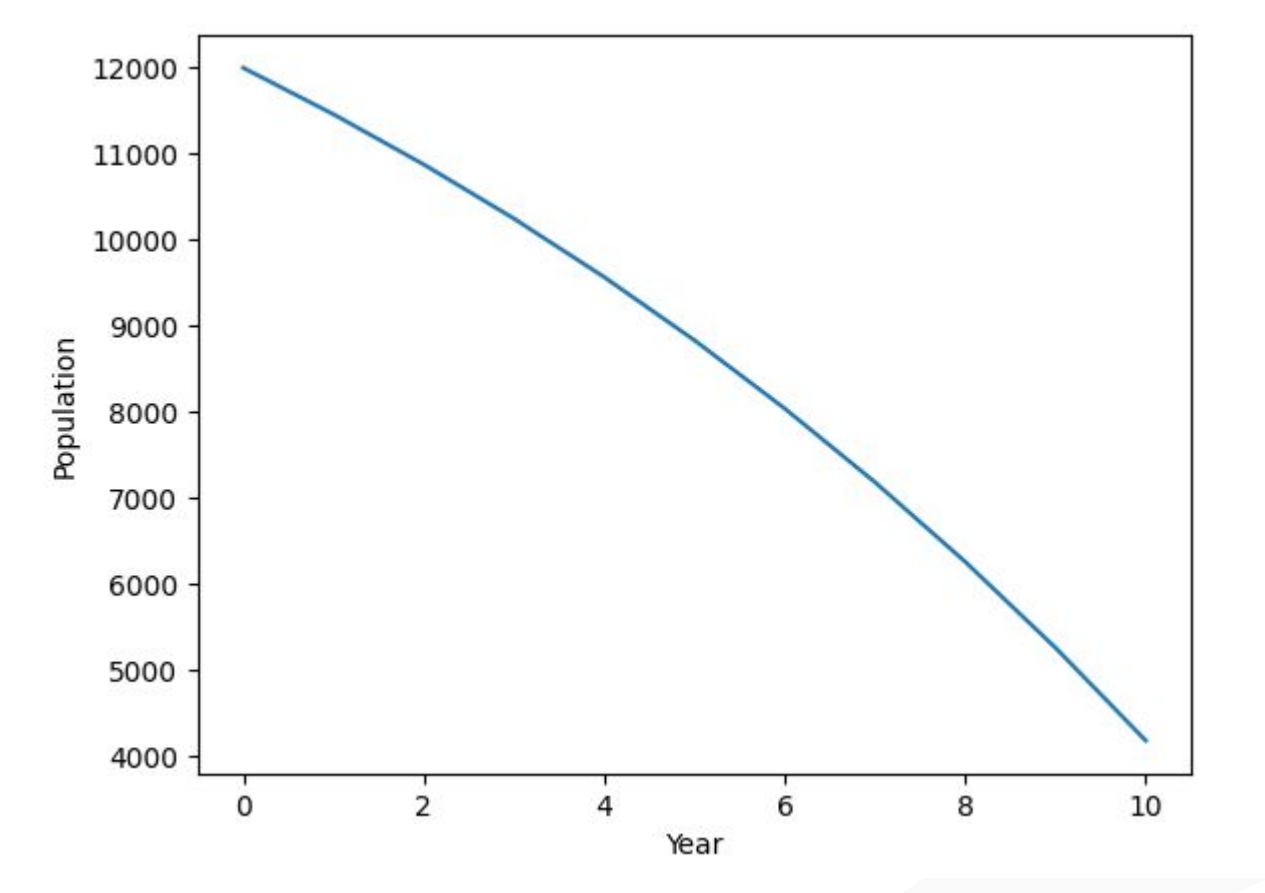

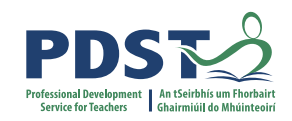

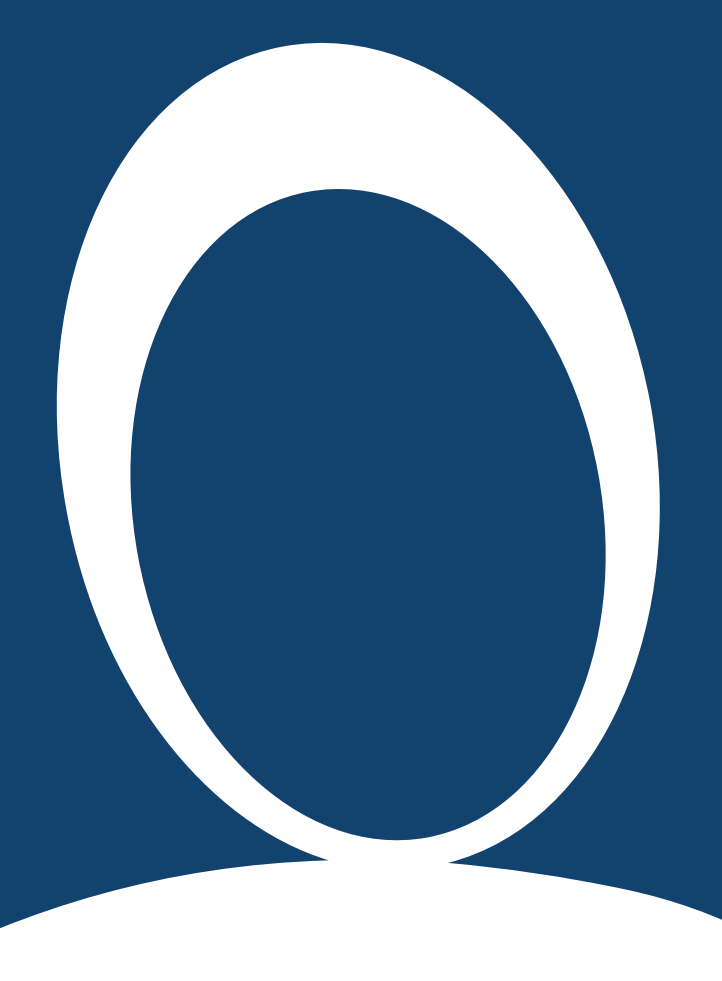

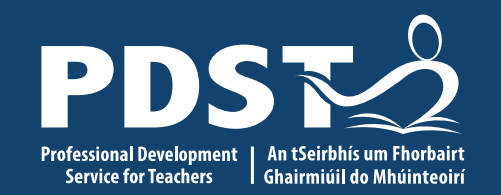

### **Section II**

Group activity on predictive models

#### **Predictive Models**

PDST Professional Development Service for Teachers

Devise a model to predict driving test outcome

| ID | GENDER | AGE | CAR MODEL | OUTCOME |
|----|--------|-----|-----------|---------|
| 1  | Male   | 17  | Audi      | FAIL    |
| 2  | Female | 28  | Toyota    | PASS    |
| 3  | Female | 20  | VW        | PASS    |
| 4  | Male   | 18  | Toyota    | FAIL    |
| 5  | Male   | 19  | Renault   | PASS    |
| 6  | Male   | 18  | Renault   | FAIL    |
| 7  | Female | 17  | Toyota    | FAIL    |
| 8  | Male   | 25  | BMW       | PASS    |
| 9  | Female | 19  | VW        | PASS    |
| 10 | Female | 23  | Nissan    | PASS    |

IF AGE >= 19 THEN OUTCOME is PASS ELSE OUTCOME is FAIL

# **Predictive Models**

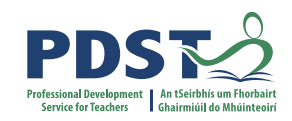

| ID | GENDER | AGE |         | OCCUPATION    | INCOME | OUTCOME |                                          |
|----|--------|-----|---------|---------------|--------|---------|------------------------------------------|
| 1  | Male   | 17  | Audi    | Student       | NIL    | FAIL    | IF AGE < 18 I HEN                        |
| 2  | Female | 28  | Toyota  | Teacher       | 43210  | PASS    |                                          |
| 3  | Female | 20  | VW      | Student       | 5500   | PASS    | OUTCOIVE IS FAIL                         |
| 4  | Male   | 18  | Toyota  | Student       | NIL    | FAIL    | FLIF AGE >= $22$ THEN                    |
| 5  | Male   | 19  | Renault | Trainee Nurse | 18250  | PASS    |                                          |
| 6  | Male   | 18  | Renault | Student       | NIL    | FAIL    | OUTCOME is PASS                          |
| 7  | Female | 17  | Toyota  | Student       | 8300   | FAIL    |                                          |
| 8  | Male   | 25  | BMW     | Vet           | 32750  | PASS    | ELIF GENDER = 'Female' AND AGE >=18 THEN |
| 9  | Female | 19  | VW      | Apprentice    | 21460  | PASS    |                                          |
| 10 | Female | 23  | Nissan  | Nurse         | 28700  | PASS    | OUTCOME is PASS                          |
| 11 | Male   | 22  | BMW     | Apprentice    | 21000  | PASS    |                                          |
| 12 | Male   | 20  | Nissan  | Student       | NIL    | FAIL    | ELSE                                     |
| 13 | Female | 17  | Honda   | Student       | 9200   | FAIL    |                                          |
| 14 | Male   | 19  | Honda   | Student       | NIL    | FAIL    |                                          |
| 15 | Male   | 24  | Audi    | Teacher       | 38700  | PASS    |                                          |
| 16 | Female | 19  | Renault | Student       | 8800   | PASS    |                                          |
| 17 | Female | 22  | BMW     | Musician      | 50000  | PASS    |                                          |

#### Activity #2

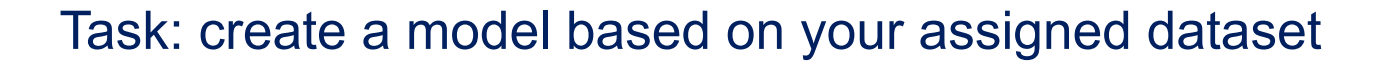

|              | Dataset                 |
|--------------|-------------------------|
| Groups 1 & 2 | World happiness         |
| Groups 3 & 4 | IMDb Top 100 Movies     |
| Groups 5 & 6 | FIFA World Cup 2022     |
| Groups 7 & 8 | Significant earthquakes |

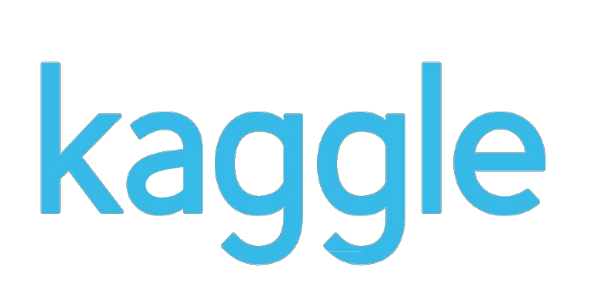

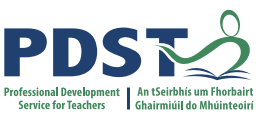

#### **INSTRUCTIONS**

- 1. Decide on a target variable (this is what you are trying to model/predict).
- 2. Decide on the which features from the dataset to use to create your model.
- 3. Analyse the dataset for patterns.
- 4. Create your model.
- 5. Evaluate your model (it does not have to work 100% of the time).

#### Discussion

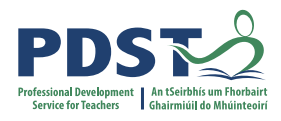

#### How do computer models work?

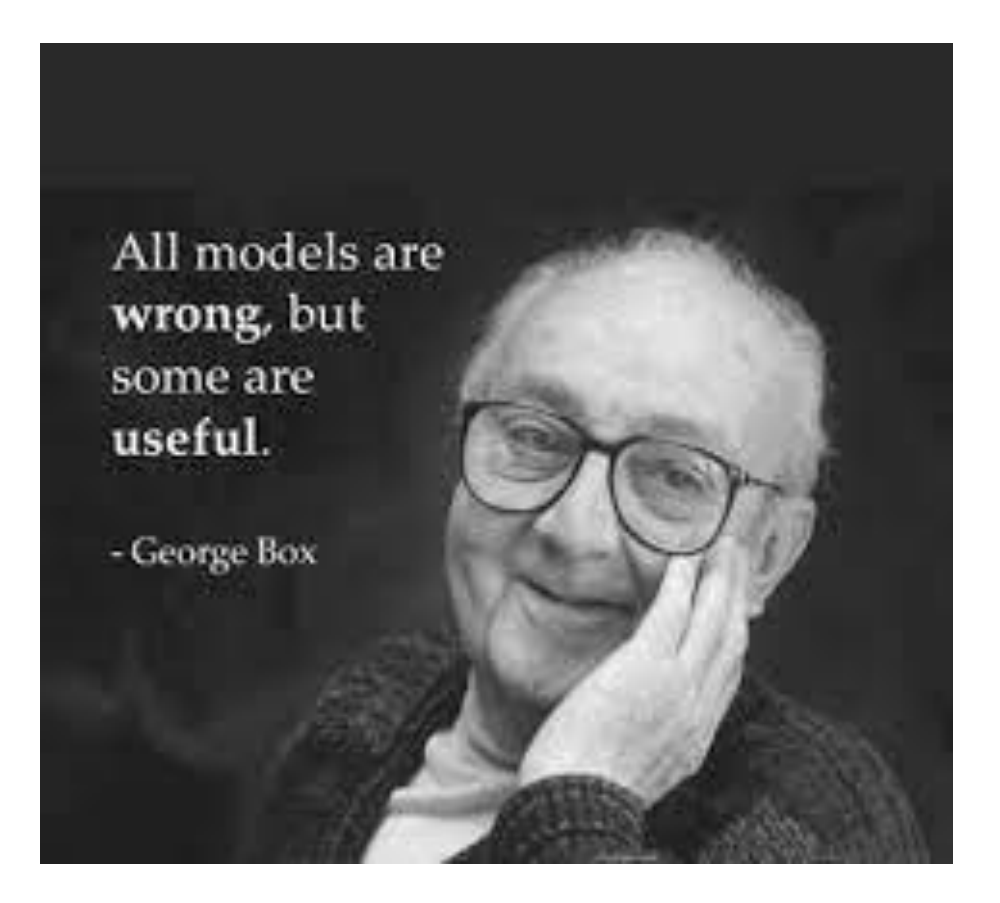

#### Do they have one or more of they following?

- Messy
- □ Real-life
- □ Not easily solved otherwise
- □ In the future difficult to predict / forecast
- □ Involve assumptions
- □ Involve probabilities / random

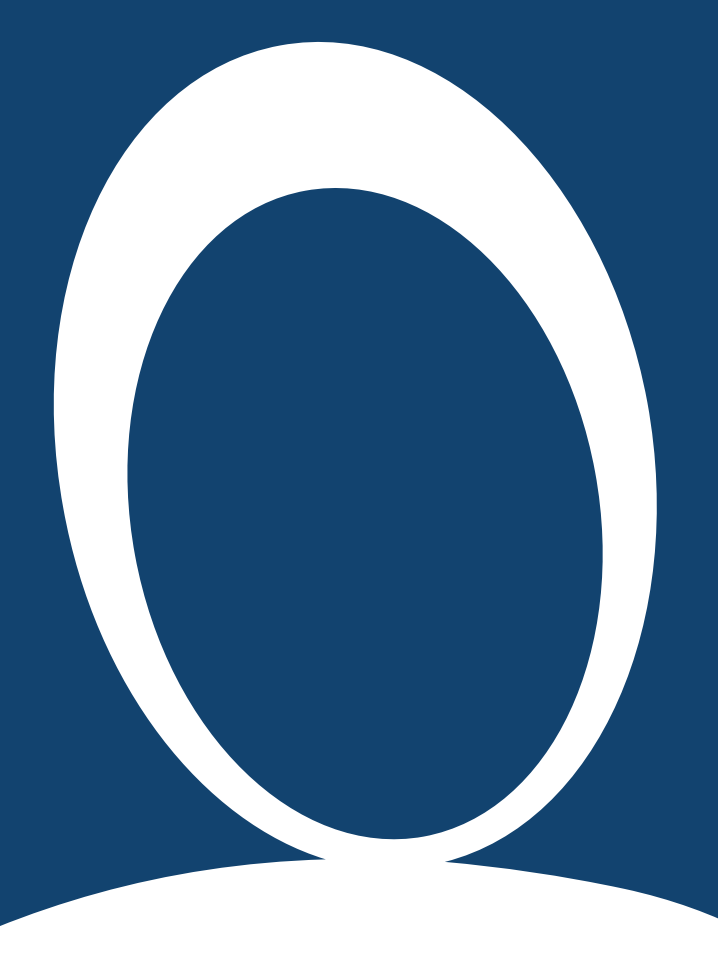

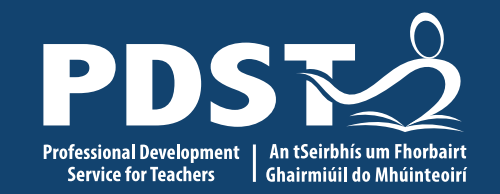

### **Section II**

Group activity on random models

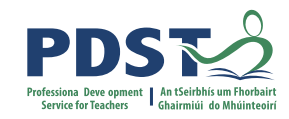

### Activity #3

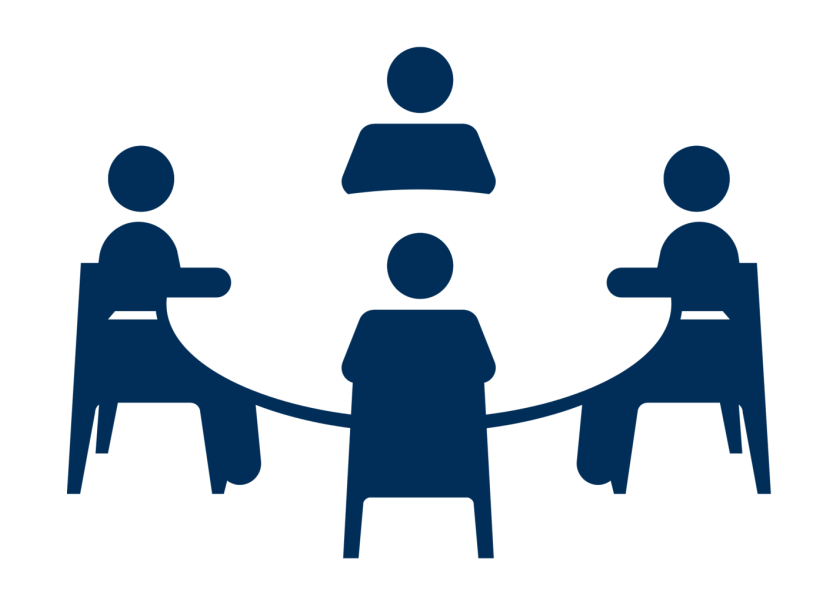

In your groups, explore the code provided and answer the questions provided/complete the tasks.

Nominate a chair, a notetaker, a timekeeper and a spokesperson (to provide feedback).

Present your findings to the other groups.

## Cat and Mice Model (version 1)

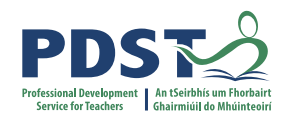

#### Variables: initial mouse population, cat gender, cat aggression level, mouse escape rate

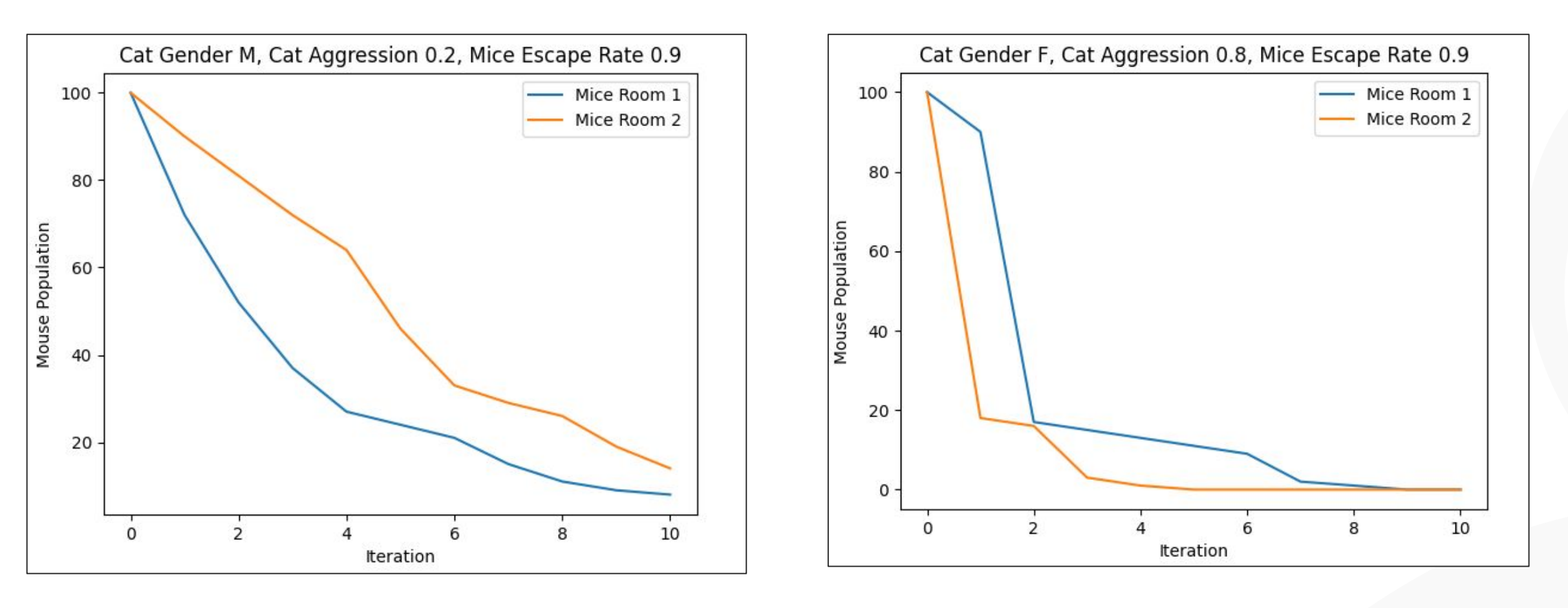

#### Scenario #2

#### Scenario #1

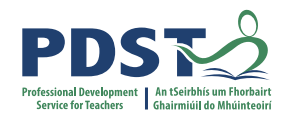

#### Instructions

Download the code from GitHub.

What could this model be used for?

What are its limitations?

How could the model be improved?

How could we extend the model?

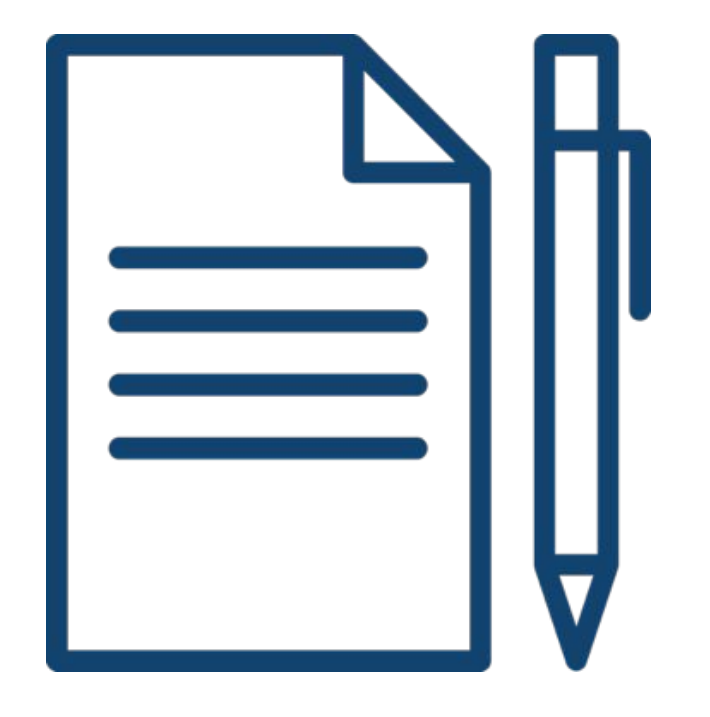

How could this model be adapted to simulate multiple different scenarios? Graph the outcomes.

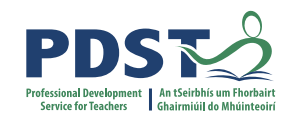

### **15 minutes**

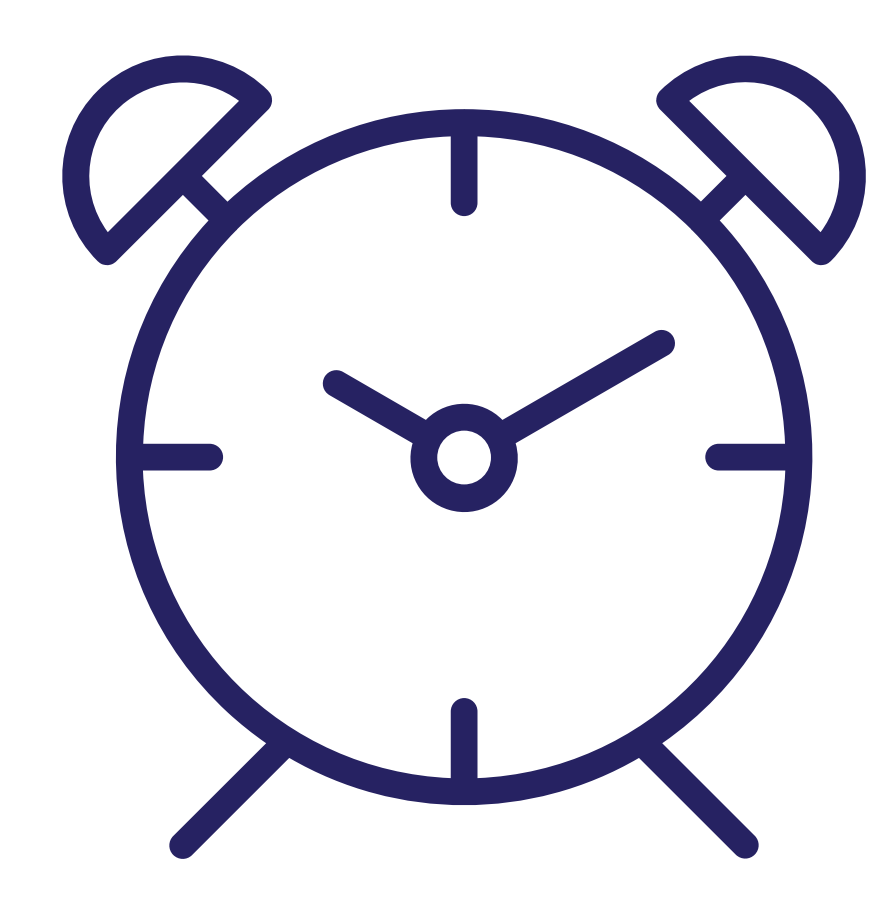

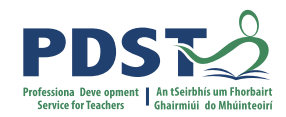

### **Group Activity: Feedback**

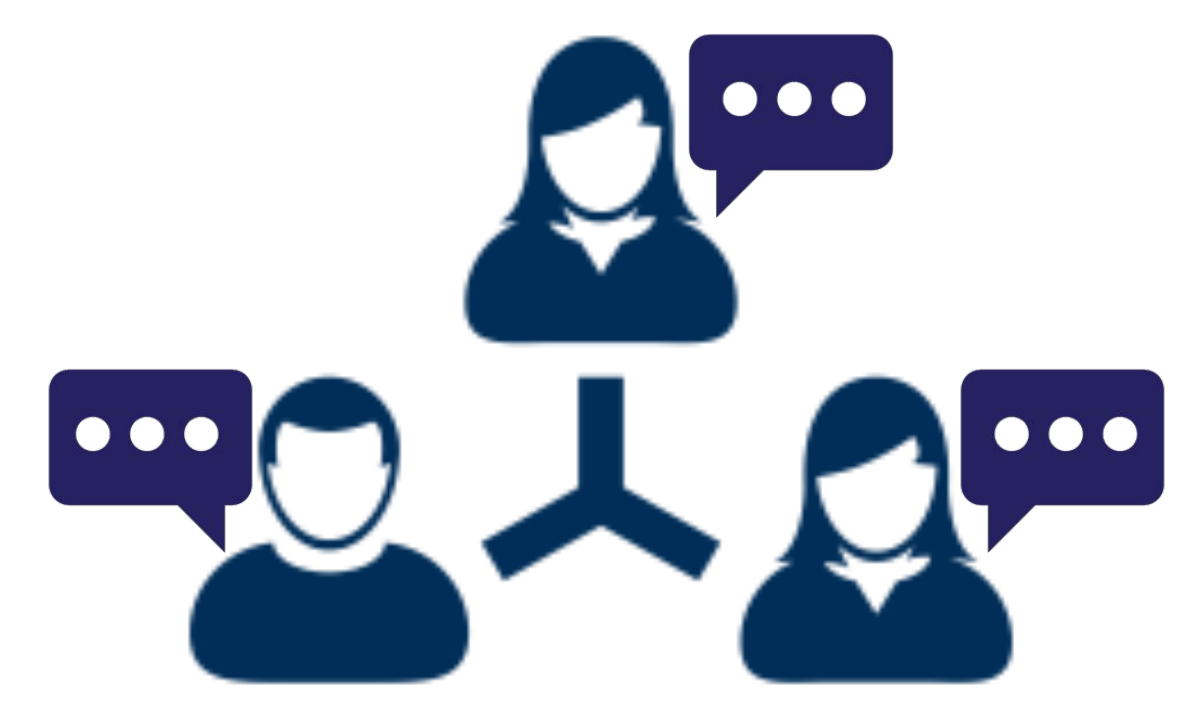

### Cat and Mice Model (version 2)

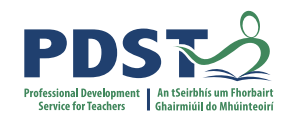

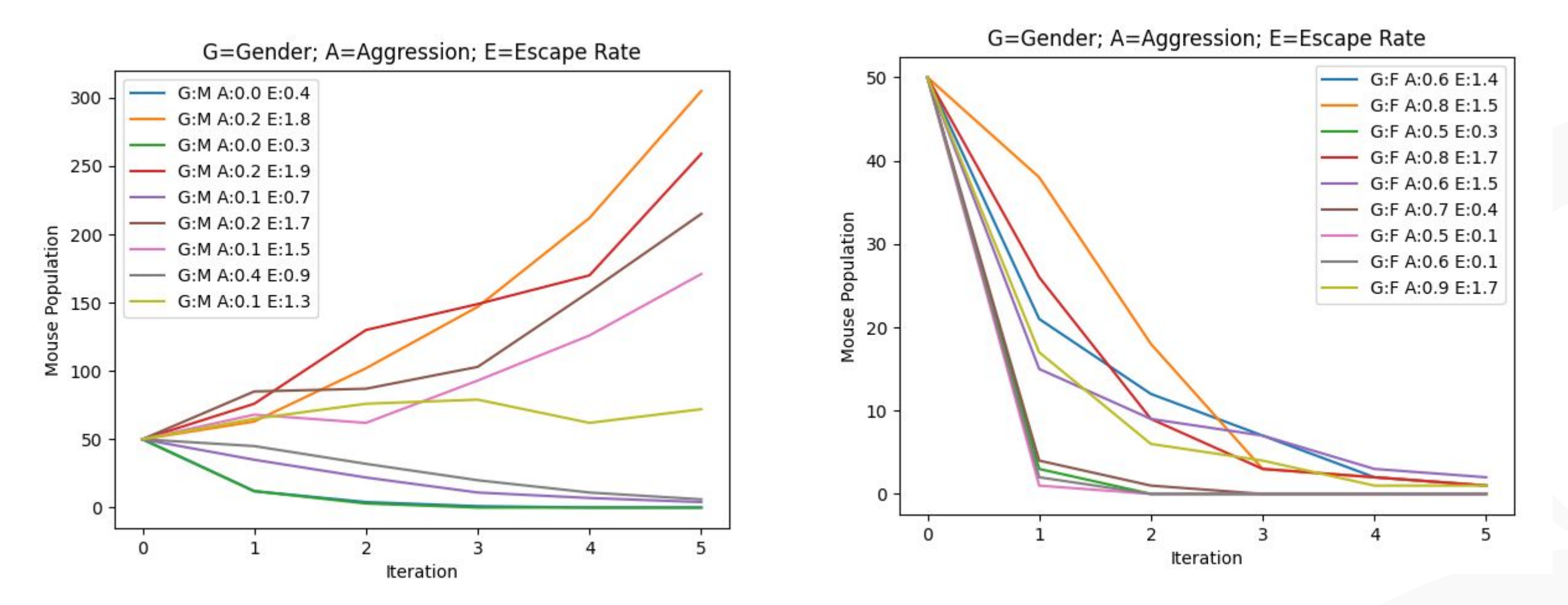

Scenario #2

#### Scenario #1

# **Summary**

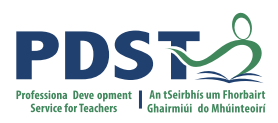

#### Modelling

The process by which phenomena or objects can be represented (a good example of abstraction).

A theoretical framework from which past performances can be used to make predictions about the future.

Can be physical or abstract (mathematical or computational).

#### Simulations

Show what happens when a model is run.

A third pillar of science (in addition to theory and experimentation).

http://greenteapress.com/complexity2/html/thinkcomplexity2010.html

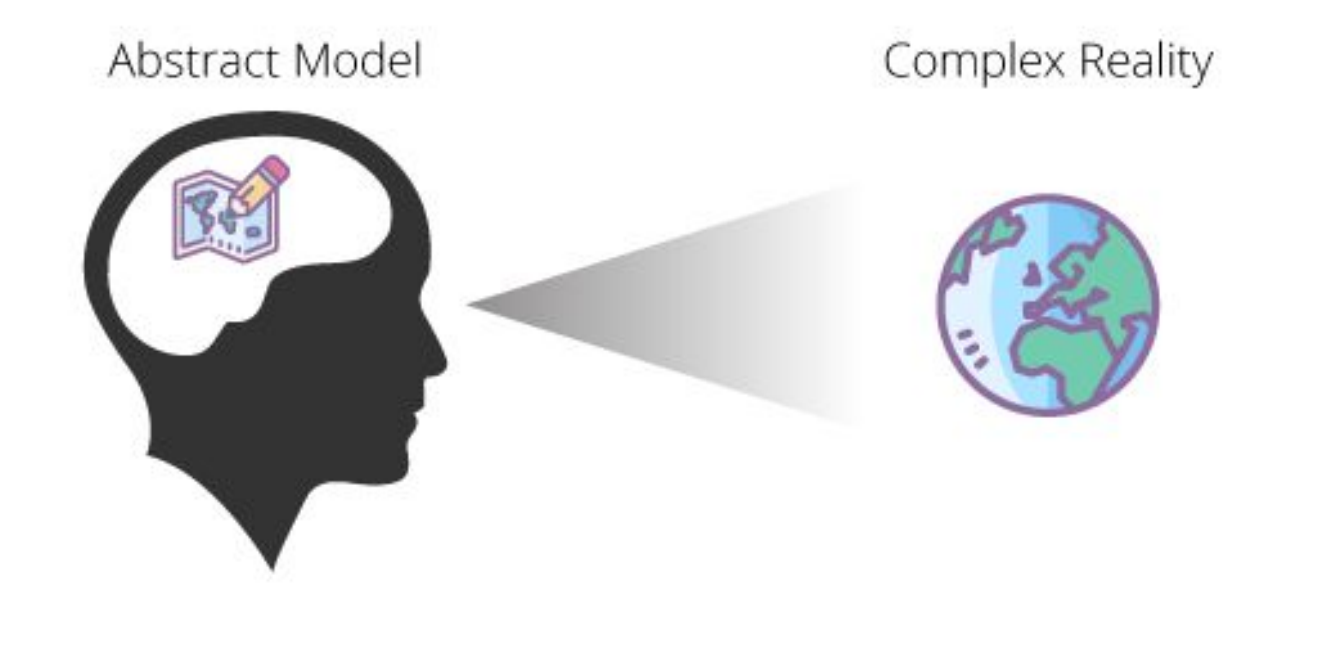

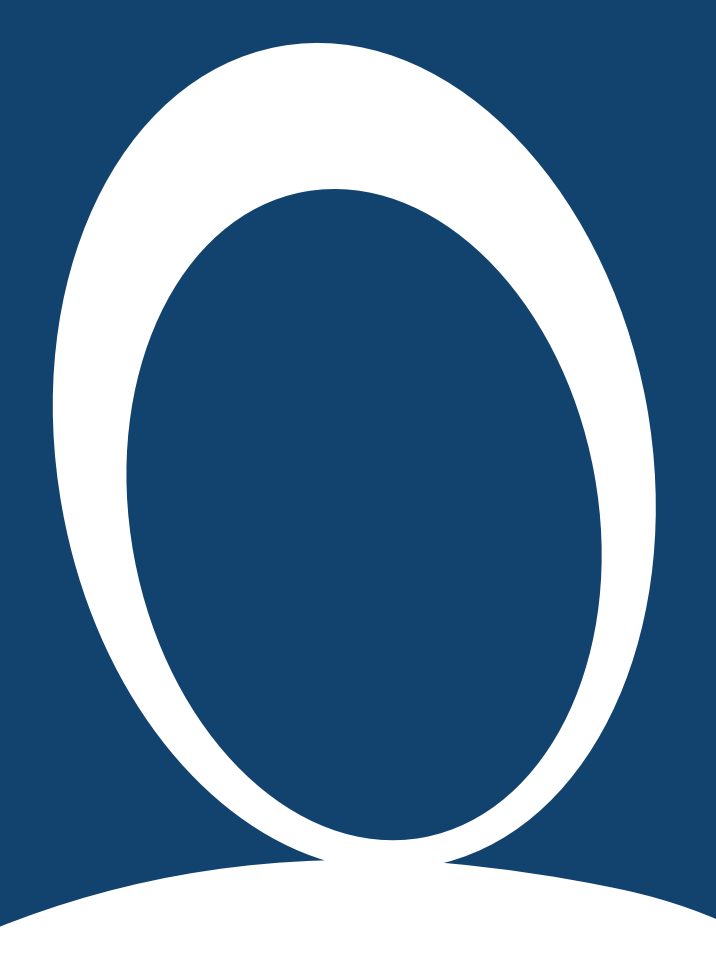

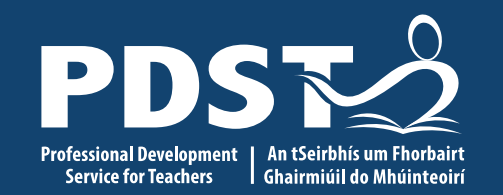

### Section III

Agent-based Modelling / Complex Systems

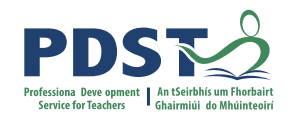

#### **ALT 3: Learning outcomes**

3.8 develop a model that will allow different scenarios to be tested

3.9 analyse and interpret the outcome of simulations **both before and after modifications have been made** 

3.10 explain the benefits of using agent-based modelling and how it can be used to demonstrate emergent behaviours

LCCS Specification: p23

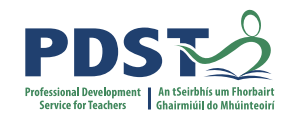

### Agent based modelling (ABM)

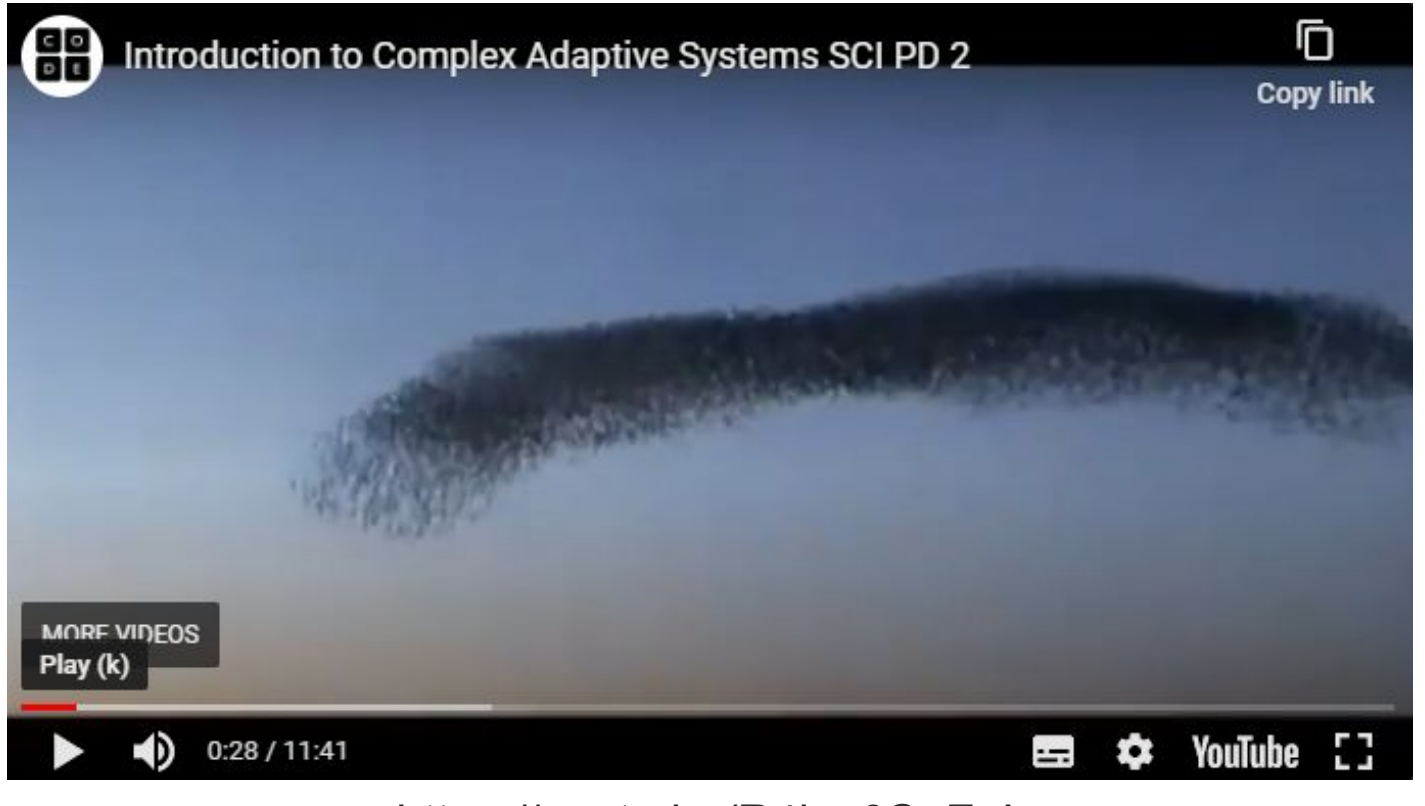

https://youtu.be/R4lov0SaFpl

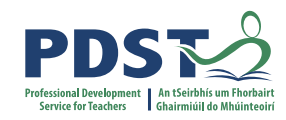

# **Agent Based Modelling**

A kind of modelling used to explore the behaviour of large scale complex systems which are made up of autonomous individuals called agents

Each agent has a set of properties which change/can be modified.

Because the agents are autonomous the values of the properties for each individual agent can differ.

The behaviour of the overall system is determined by the collective (as opposed to the individual) behaviour.

# **Emergent Behaviours**

A characteristic of a system that results from the interaction of its components.

Defining characteristic may be unpredictability.

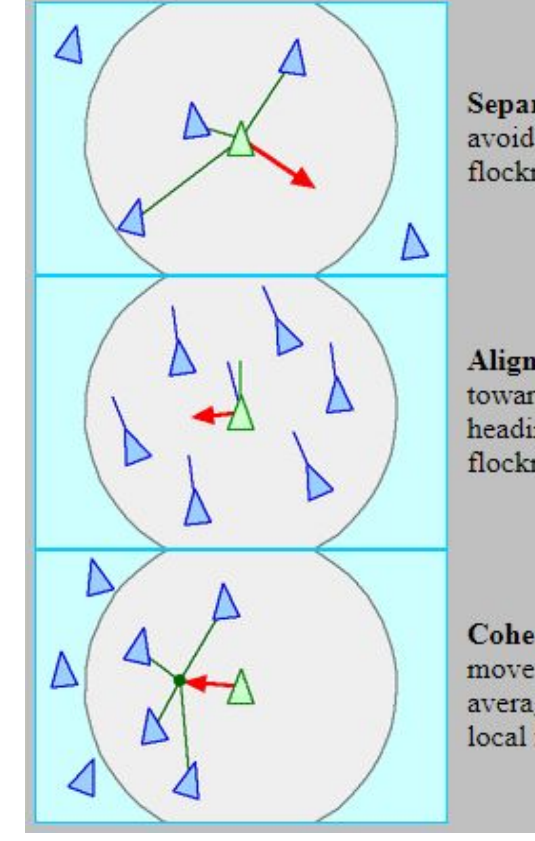

Separation: steer to avoid crowding local flockmates

Alignment: steer towards the average heading of local flockmates

Cohesion: steer to move toward the average position of local flockmates

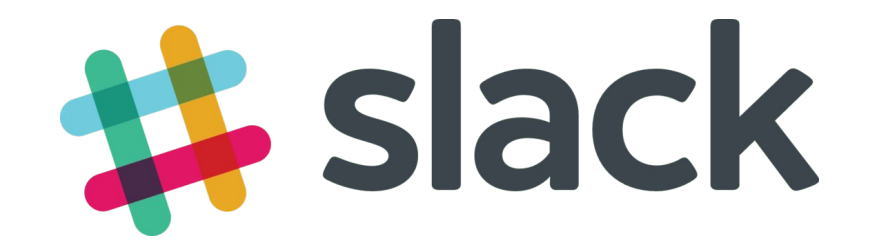

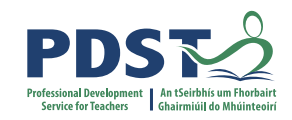

If modeling a contagion with one person sick, doing a random walk amongst the population, then the model can demonstrate how that contagion spreads to the entire population.

*If, instead of a random walk, the people behaved differently- congregated at the local supermarket for example and exercised social distancing otherwise - then the contagion's behaviour will differ too, spread slower hopefully.* 

If small fish for instance swam around randomly until they came close to another small fish. There after the two fish stayed together, collecting other small fish. What would emerge is a school of little fish, swimming around together, pretending to be one great big fish

If a population had to compete for a scarce food supply, then those who are faster/stronger might get that food for themselves, the weaker would starve and die off, and the food supply might become sufficient for the reduced population.

# **Online Resources**

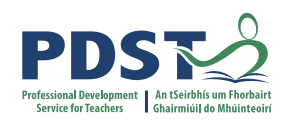

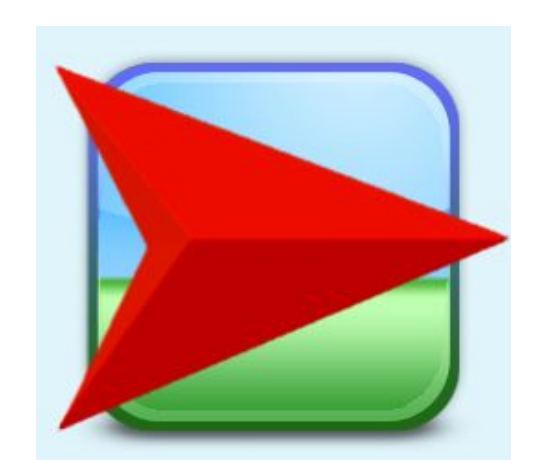

Netlogo

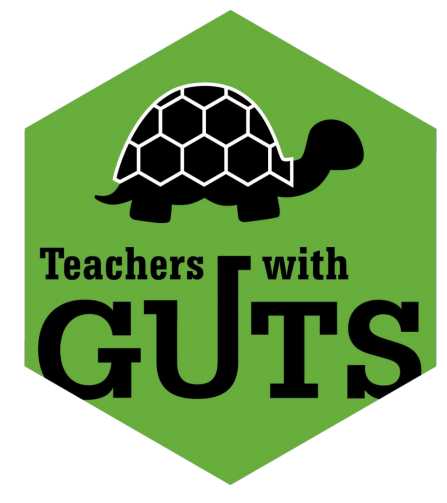

# **Project GUTS**

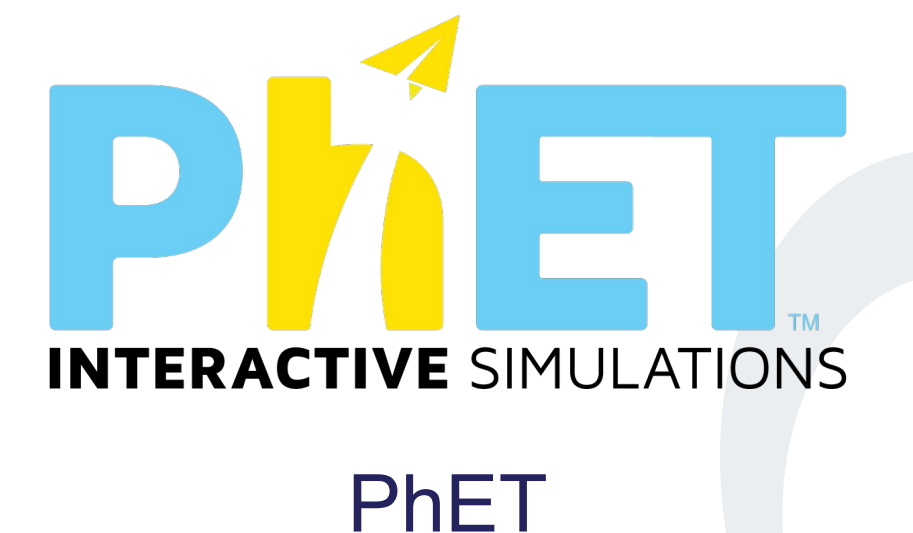

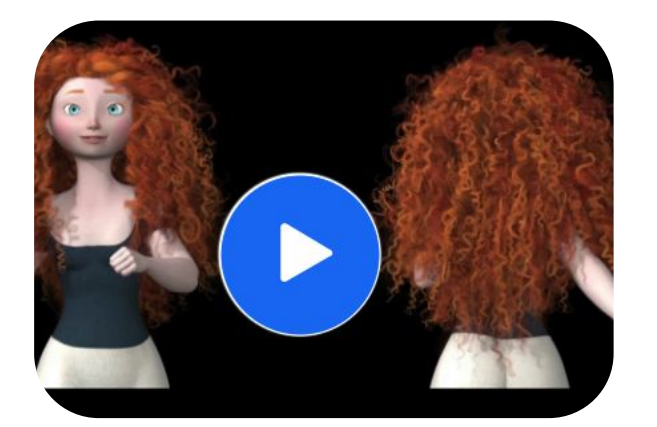

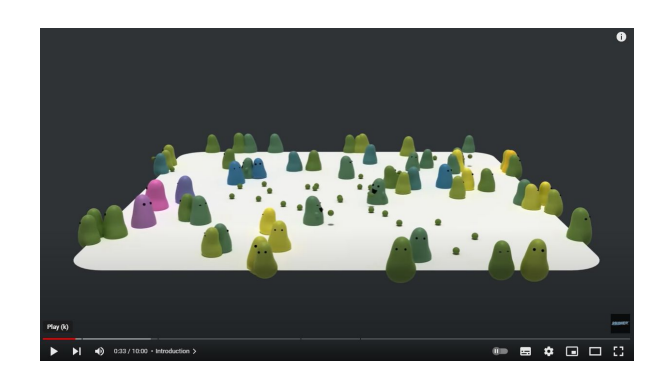

**Natural Selection** 

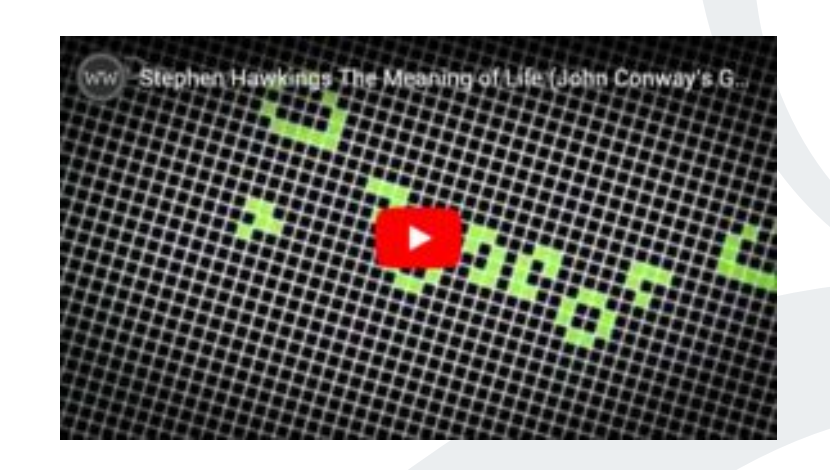

Game of Life

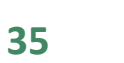

**Resources** 

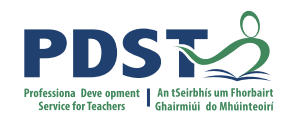

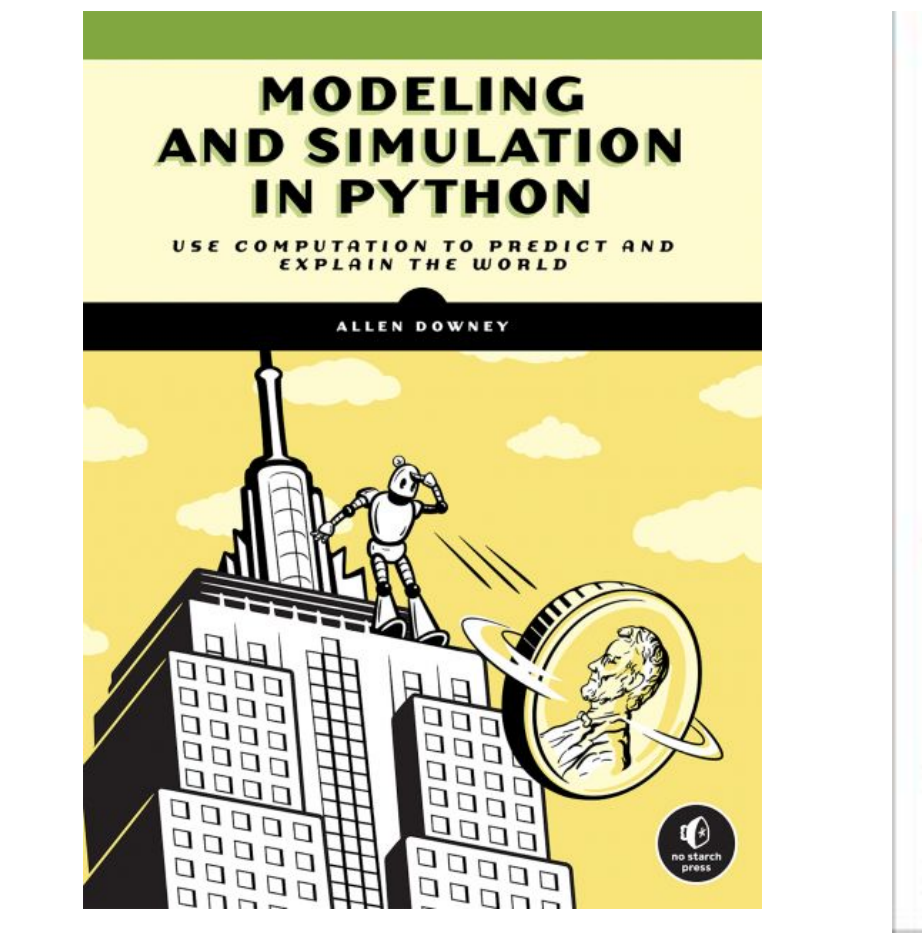

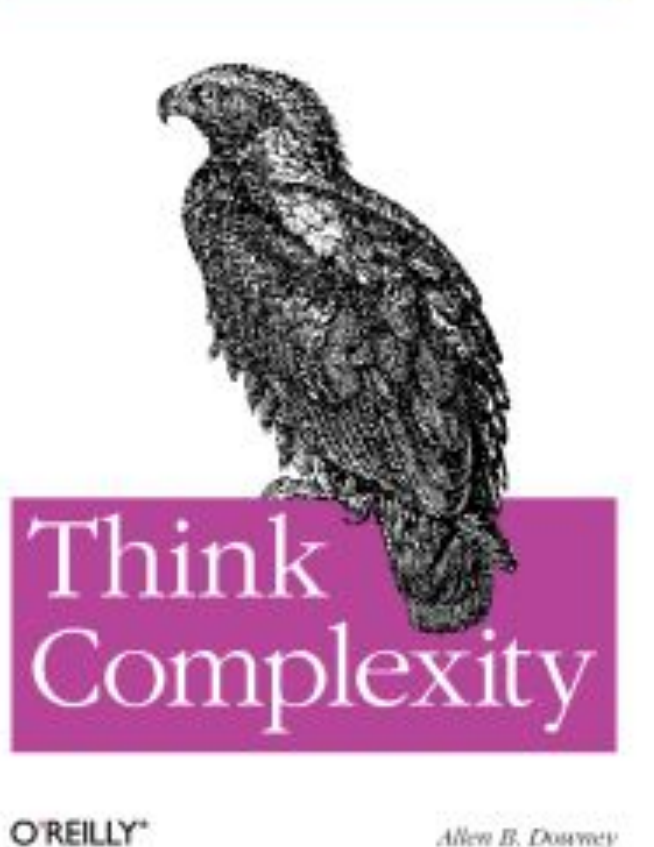

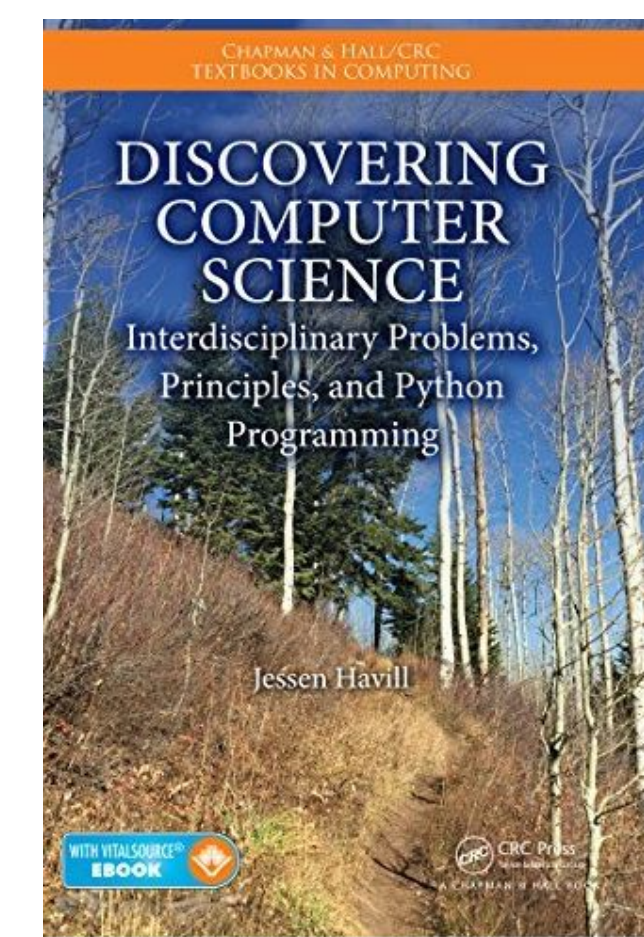

Allen B. Douwey

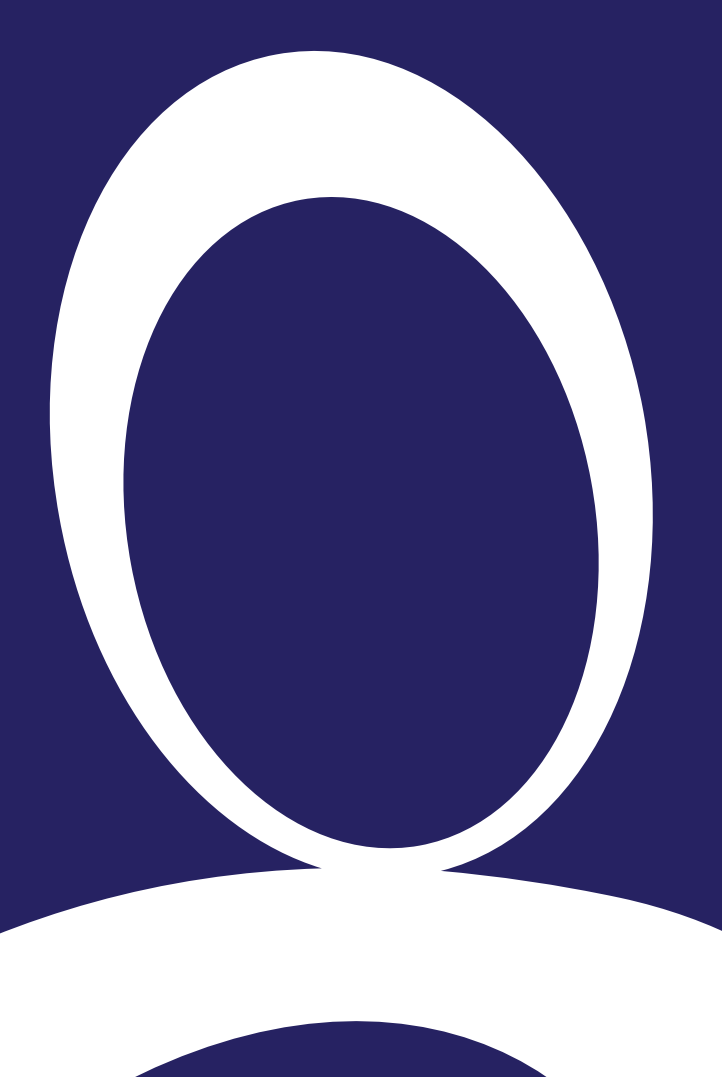

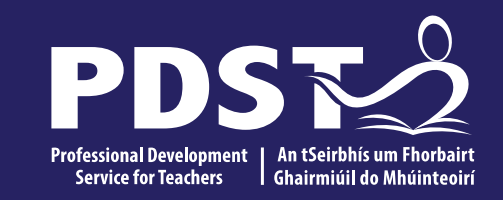

### Reflection

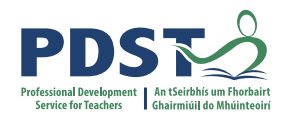

## **Snowball Reflection (Wider Group Reflection)**

#### **Instructions :**

Individually reflect on the question posed (next slide) and write your thoughts on the paper provided.

Scrunch up the page of paper and walk to the closest wall.

On "GO" throw the piece of paper towards the centre of the room.

Carefully, collect a "snowball" different from your own, read it, reflect upon it and discuss it with a colleague from a different table.

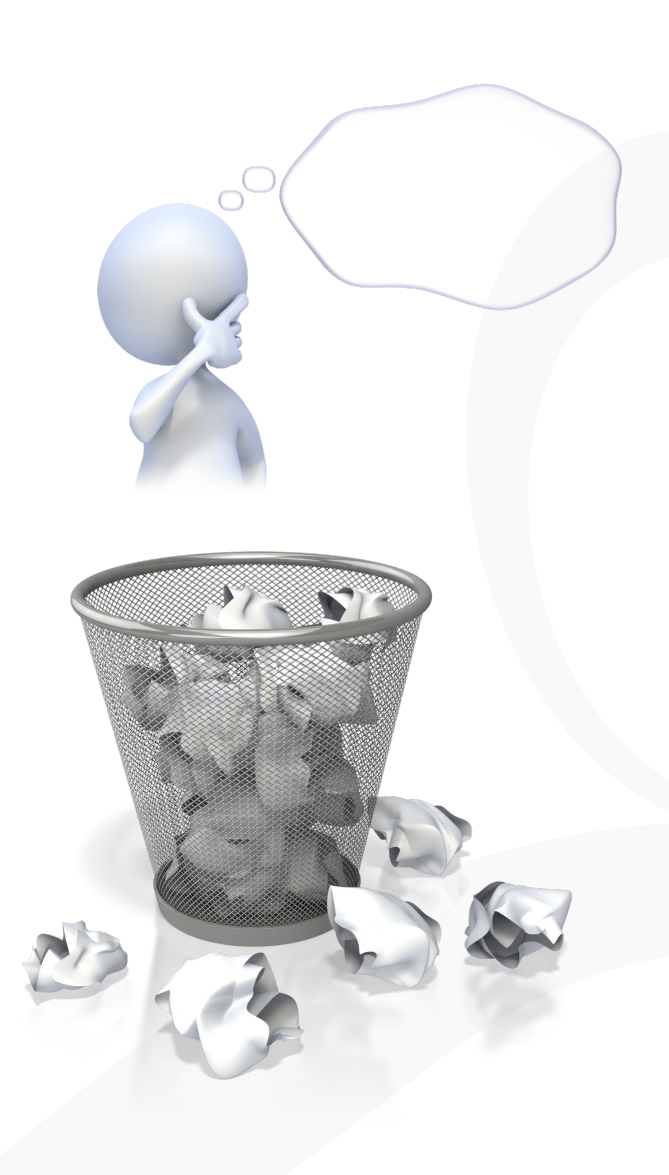

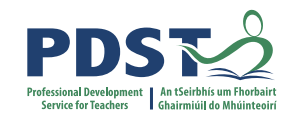

#### **Snowball Reflection**

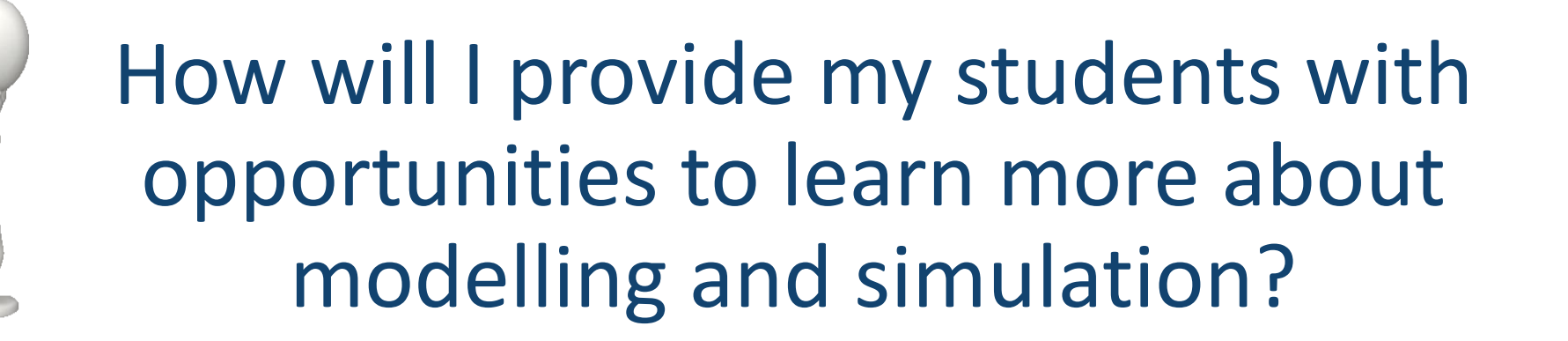

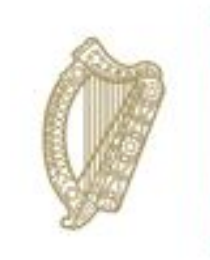

An Roinn Oideachais Department of Education

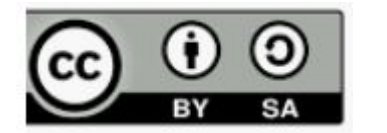

© PDST 2023